# DenizBank A.Ş. İnternet Bankacılığı İBKB ve Peşin Taahhüt Kapama İşlemleri

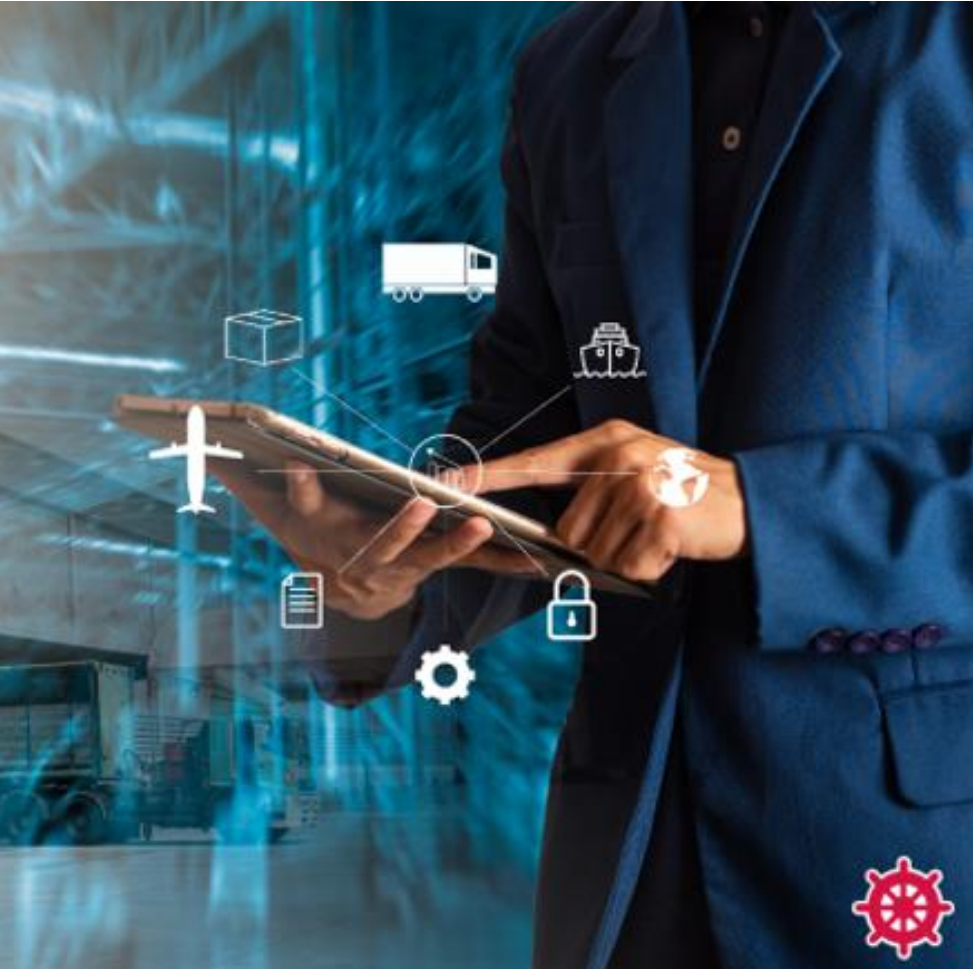

DenizBank 🏘

# İBKB İşlemleri

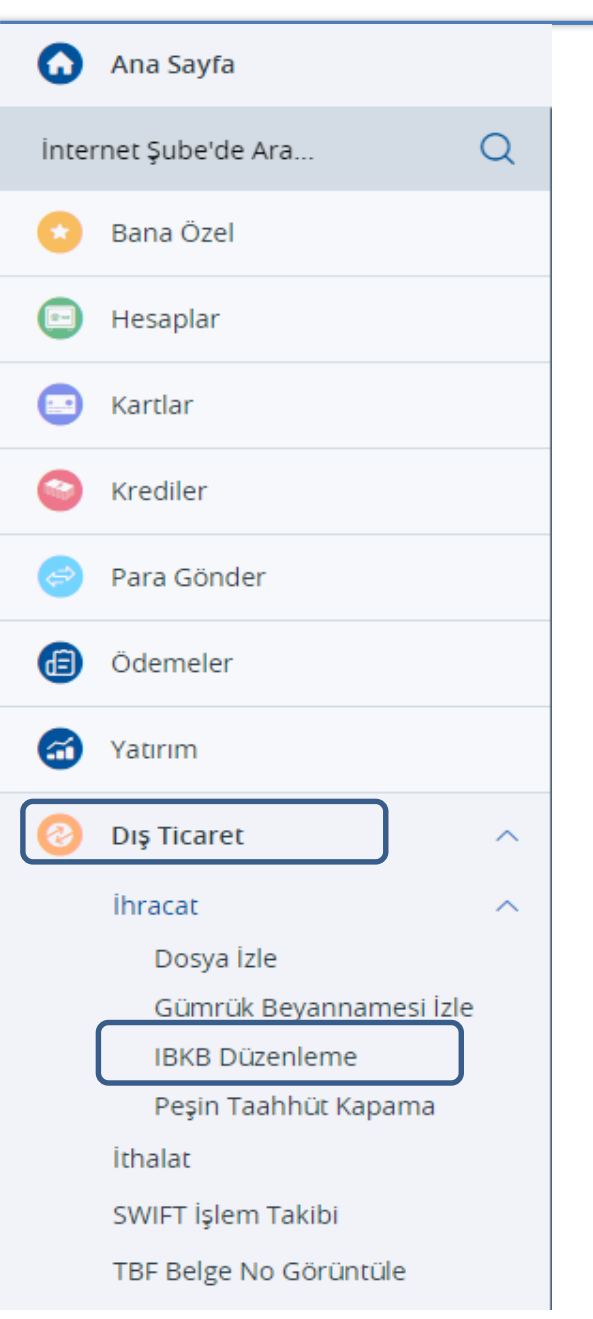

# Dış Ticaret Menüsü altında <u>İBKB Düzenleme</u> butonu seçilerek işlem başlatılır.

## **İBKB** Düzenleme

- > Yeni İBKB Düzenleme için **Yeni İşlem** fonksiyonu seçilir.
  - Henüz fiili ihracatı gerçekleşmeyen(Gümrük Beyannamesi Düzenlenmeyen) Peşin bedeller için ödeme tipi Peşin seçilir.
  - Fiili ihracatı gerçekleşen(Gümrük Beyannamesi Düzenlenen) bedeller için ödeme tipi İhracat Beyanname seçilir.
- Bedelin geliş şekli **Havale** seçilir. Diğer bedel geliş şekilleriyle işlem yapılamamaktadır.
- USD, EUR, GBP, RUB, CHF, NOK, DKK, SEK, AUD, CAD, JPY cinsinden İBKB işlemleri gerçekleştirebilir.

İBKB Düzenleme

|                   | Son İşlemler | Yeni İşlem                            |
|-------------------|--------------|---------------------------------------|
| Ödeme Tini        |              |                                       |
| Peşin             |              | ~                                     |
| İhracat Beyanname |              |                                       |
| Havale            |              | ~                                     |
| Diğer             |              | · · · · · · · · · · · · · · · · · · · |
| Döviz Cinsi       |              |                                       |
| Seçiniz           |              | ~                                     |

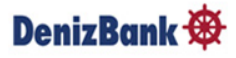

## İBKB Düzenleme - Ödeme Tipi: İhracat Beyanname

- Fiili ihracatı gerçekleşen (Gümrük Beyannamesi Düzenlenen) bedel için İBKB düzenlenecek ise ödeme tipi İhracat Beyanname seçilir.
- Bedelin geliş şekli ve Döviz Cinsi seçilir.

Havale'nin döviz cinsi ile Gümrük Beyannamesinin döviz cinsi farklı olan durumlarda da işlem yapılabilir. (Örneğin gelen bedel USD ise EUR Gümrük Beyannamesi seçilerse; İBKB, USD olarak düzenlenir ve GB tarihindeki pariteden hesaplanan EUR karşılığı tutar da Gümrük Beyannamesi bakiyesinden düşer.

| Son İşlemler                                                | Yeni İşlem                                         |  |  |  |
|-------------------------------------------------------------|----------------------------------------------------|--|--|--|
| deme Tipi                                                   |                                                    |  |  |  |
| İhracat Beyanname                                           | ~                                                  |  |  |  |
| edelin Geliş Şekli                                          |                                                    |  |  |  |
| Havale                                                      | ~                                                  |  |  |  |
| öviz Cinsi                                                  |                                                    |  |  |  |
| USD                                                         | ~                                                  |  |  |  |
| Döviz Kuru                                                  | 1 USD = 18,7953 TL                                 |  |  |  |
| (i) İBKB işleminizde işlem anındaki TCMB tarafından saatlik | olarak yayınlanan kur bilgisi dikkate alınacaktır. |  |  |  |

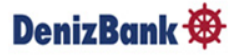

#### Gümrük Beyanname Sorgulama ve Ekleme

- Ekrana gelen Beyanname Listesinden ilişkilendirilmek istenen Gümrük Beyannamesi seçilir.
- Gümrük Beyanname sorgulama; GB ID No ile , Taahhüt durumu seçilerek yada tarih aralığı girilerek yapılabilir.
- Son olarak **Havale Ekle** butonuna tıklandığında ilişkili havale seçilir.

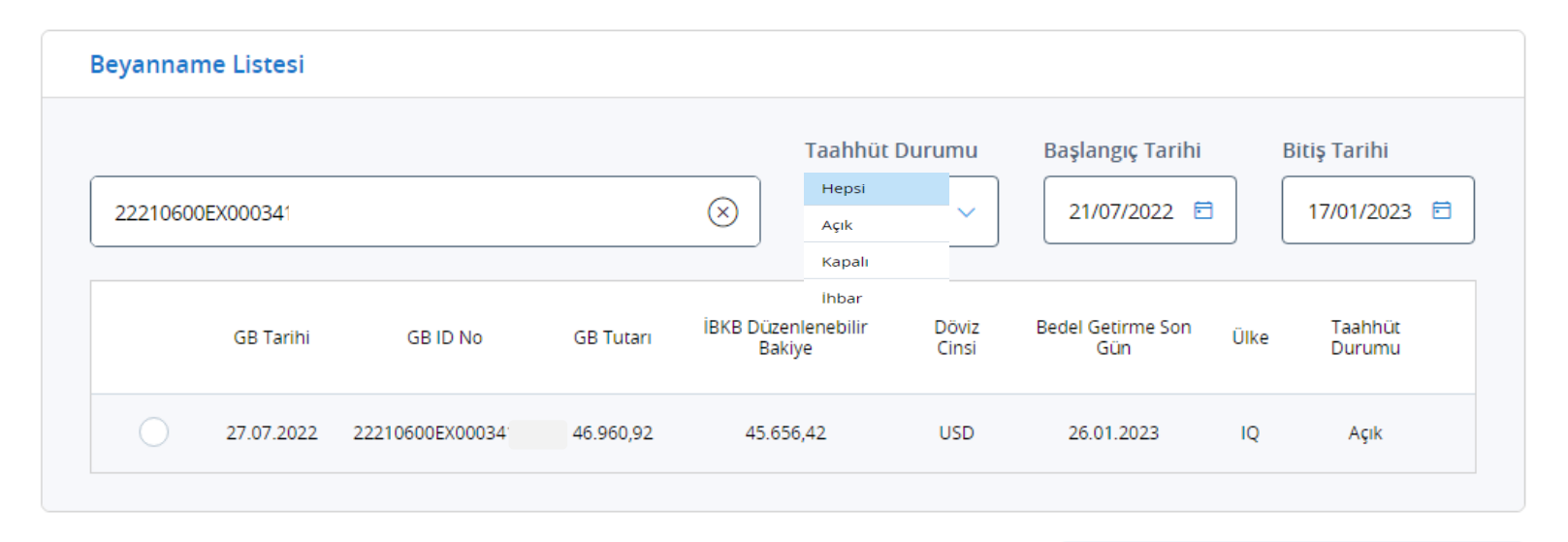

Havale Ekle

#### DenizBank 🏵

#### Gümrük Beyanname Sorgulama ve Ekleme

- Listelenen Gümrük Beyannamelerinin Tutarı ile birlikte İBKB Düzenlenebilir Bakiye de izlenir. Kullanıcının seçtiği GB ile ilgili maksimum düzenleyebileceği tutardır, üstünde bir tutarda İBKB düzenlenemez.
- İBKB Düzenlenebilir Bakiye, GB'nin daha önce bankamızca ya da başka banka tarafından İBKB işleminde kullanılmış olmasına bağlı olarak GB tutarından farklı olabilecektir.
- Aracı bankası olduğumuz GB'ler için başka banka aracılığı ile düzenlenen İBKB tutarları, bankamıza bildirildi ise, İBKB düzenlenebilir Bakiye'ye yansımış olacaktır.

| Beyanname Listesi |                 |           |                     |                                   |                |                          |      |                   |
|-------------------|-----------------|-----------|---------------------|-----------------------------------|----------------|--------------------------|------|-------------------|
|                   |                 |           |                     | Taahhüt (                         | Durumu         | Başlangıç Tarihi         |      | Bitiş Tarihi      |
| 22210600EX000341  |                 |           | $\otimes$           | Hepsi<br>Açık                     | <u> </u>       | 21/07/2022               |      | 17/01/2023 🖻      |
| GB Tarihi         | GB ID No        | GB Tutarı | İBKB Düzen<br>Bakiy | Kapalı<br>İhbar<br>lenebilir<br>e | Döviz<br>Cinsi | Bedel Getirme Son<br>Gün | Ülke | Taahhüt<br>Durumu |
| 27.07.2022        | 22210600EX00034 | 46.960,92 | 29.052,5            | 0                                 | USD            | 26.01.2023               | IQ   | Açık              |

Havale Ekle

#### DenizBank 🏵

#### Gümrük Beyanname Sorgulama ve Ekleme

Ticaret Bakanlığı GÜVAS sistemine kayıtlı (Gümrük Müdürlüğünde kapaması yapılmış olan) tüm GB 'ler için işlem yapılabilir. Aracı bankası olmadığımız GB'ler için aşağıdaki gibi bir uyarı gelir.

> Yeni Beyanname Kaydet tıklandığında GB kaydedilir ve işlem yapılabilir hale gelir.

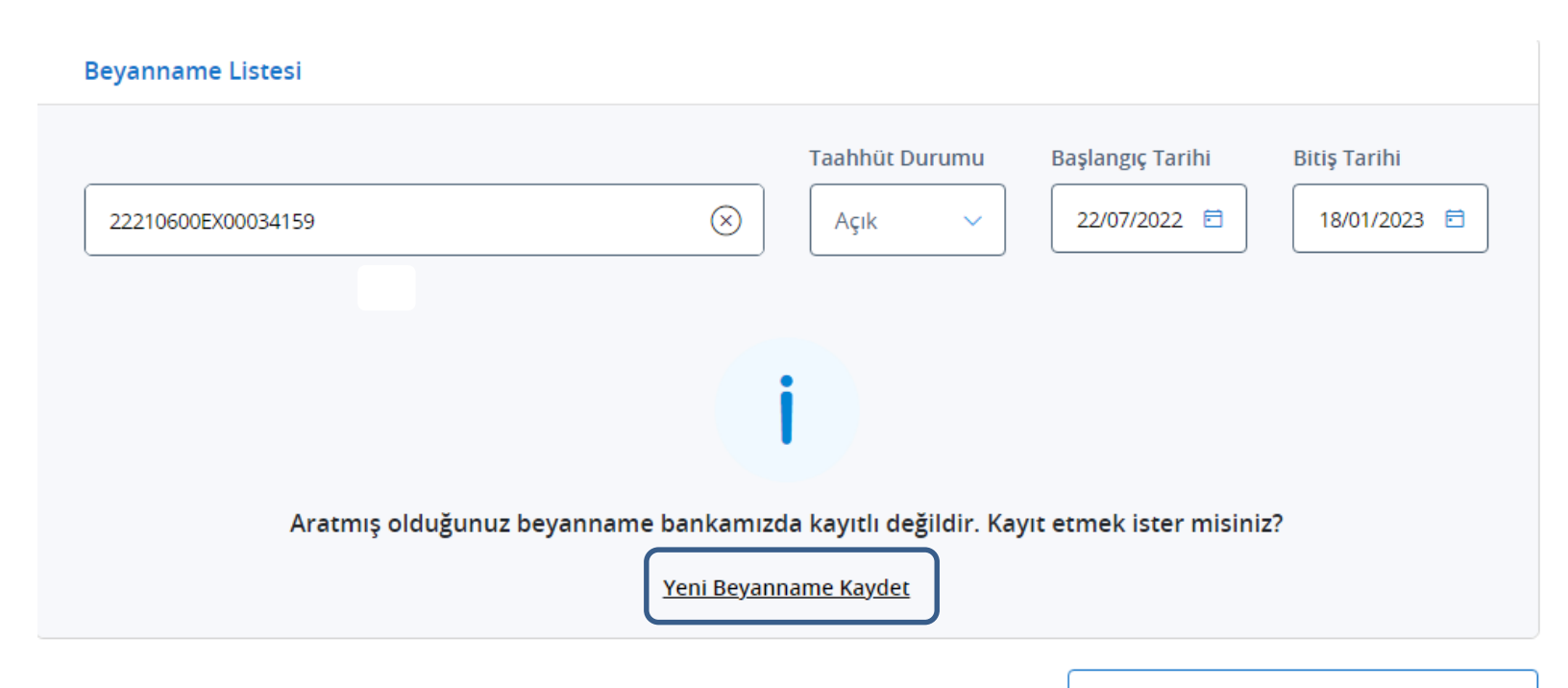

Havale Ekle

#### DenizBank 🏶

#### **Gelen Havale Seçimi**

- Gelen Havale Seçimi ekranında son 6 ayda firma hesabına gelen havaleler listelenir. Tarih ve Tutar aralığı düzenlenerek yada havale referansı girilerek havalenin kolayca bulunması sağlanabilir.
- Düzenlenecek İBKB Tutarı girilerek Kaydet Tuşuna basılır. Aynı Gümrük Beyannamesi için birden fazla havale seçilebilir.
- Havale girişi tamamlandıktan sonra Kapat aksiyonu ile Beyanname Listesine geri dönülür. Birden fazla Gümrük Beyannamesi de seçilerek İBKB düzenlenebilir.

| ielen Ha   | vale Seçimi      |                  |                            |                |                                        | Kapat 🗵          |
|------------|------------------|------------------|----------------------------|----------------|----------------------------------------|------------------|
| arih Aralı | ğı:              | 21/07/2022       | Ē                          | 17/01/202      | 23                                     | Ē                |
| utar Aralı | ığı:             |                  | 0,00 USD                   |                | 9,999,999,999                          | .999,00 USD      |
| Havale R   | eferansı İle Ara |                  |                            |                |                                        | Q                |
| üzenlene   | cek IBKB Tutar   | Girişi           |                            | 10,00          | Kaydet                                 |                  |
|            | Havale<br>Tarihi | Havale Referansı | Yurtdışından Gelen Havale  | Döviz<br>Cinsi | İBKB Düzenlenebilir<br>Havale Bakiyesi | Havale<br>Tutari |
| 0          | 16.01.2023       | 963023GH(        | S SIS EOOD<br>BUL. GOTSE D | USD            | 4.524,00                               | 4.554,00         |
|            | 18.11.2022       | 914222GH00151    | ZIG SA                     | USD            | 0,00                                   | 500,00           |

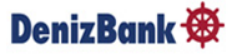

### İBKB İşlem Detayı

- Açılan ekranda Beyanname Listesinden farklı bir GB seçilerek Havale Ekle fonksiyonu ile birden fazla Gümrük Beyanname girişi yapılabilir.
- İBKB işlem detayında güncelleme yapabilir, hatalı eklenen işlemi silip işleme devam edilebilir. Böylece özellikle çoklu işlemlerde tüm işlemin tekrar girilmesine gerek kalmayacaktır.
- Sirişler tamamlandığında **Devam** aksiyonu ile işleme devam edilir.

| Beyanna          | me Listesi        |             |           | Taah                        | hüt Durumu               | Başlangıç Tarih          | ni             | Bitiş Tarihi      |            |
|------------------|-------------------|-------------|-----------|-----------------------------|--------------------------|--------------------------|----------------|-------------------|------------|
| Beyannar         | ne Listesinde Ara |             |           | Q Aç                        | ık 🗸                     | 18/08/2022               |                | 18/01/2023        | <b>=</b>   |
|                  | GB Tarihi         | GB ID No    | GB Tutarı | İBKB Düzenlenebil<br>Bakiye | ir Döviz<br>Cinsi        | Bedel Getirme Son<br>Gün | Ülke           | Taahhüt<br>Durumu |            |
| 0                | 23.08.2022 22     | 210300EX000 | 67.984,65 | 66.163,48                   | USD                      | 20.02.2023               | IQ             | Açık              |            |
|                  |                   |             |           |                             |                          |                          | Hava           | ale Ekle          |            |
| івкв і           | şlem Detayı       |             |           |                             |                          |                          |                |                   |            |
| Havale<br>Tarihi | Havale Referan    | ISI (       | GB ID No  | Yurtdışında                 | n Gelen Havale           | Döviz<br>Cinsi           | İBKB<br>Tutarı |                   |            |
| 16.01.2023       | 963023GH000       | 01 222106   | 00EX00    | G                           | EOOD BUL.<br>EV 98 SOFIA | USD                      | 10,00          | DÜZENLE           | <u>SIL</u> |
| 25.08.2022       | 914222GH001       | 07 222103   | 00EX00    | Ă                           | GIT SANAYI<br>ET 1/I 2/M | USD                      | 0,55           | <u>DÜZENLE</u>    | <u>SIL</u> |
|                  |                   |             | Toplam    |                             |                          |                          | 10,55 US       | 5D                |            |

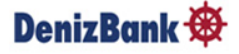

## **İBKB** Detayları

| İBKB Detayları                                                                                                    |                                                                                                    |                                                                                                    |
|----------------------------------------------------------------------------------------------------|----------------------------------------------------------------------------------------------------|----------------------------------------------------------------------------------------------------|
| Toplam Düzenlenecek İBKB Tu                                                                                                    | ıtarı                                                                                                    | 10,55 USD                                                                                                    |
| TCMB Satış Oranı (%)                                                                                                    | TCMB'ye Devredilecek Tut                                                                                                    | ar                                                                                                    |
|                                                                                                    | 40,00                                                                                                    | 4,22                                                                                                    |
| Döviz Kuru                                                                                                    | 1                                                                                                    | USD = 18,7953 TL                                                                                                    |
| <ul> <li>İBKB işleminizde işlem anıncı<br/>alınacaktır</li> <li>TL Reeskont krediniz mevcul</li> <li>%70 şeklinde değiştirerek ge</li> </ul>                                                  | daki TCMB tarafından saatlik olarak yayınlanan<br>t ise, %40 satışa ilave %30 döviz satışınızı, TCM<br>erçekleştirebilirsiniz. | ı kur bilgisi dikkate<br>IB satış oranı alanını                                                                                                    |
| Kavnak Hesap                                                                                                    |                                                                                                    | C) Hesap Degisi                                                                                                    |
| Kaynak Hesap<br>DEMIR DEMIR - USD - Vadesiz<br>9142 - 87 / ZİNCİRLİKUYU                                                                                                    | Bakiye<br><b>4.852.454,79 USD</b>                                                                                              | Kullanılabilir Baki<br>4.852.454,79 US                                                                                                    |
| Kaynak Hesap<br>DEMIR DEMIR - USD - Vadesiz<br>9142 - 187 ZİNCİRLİKUYU<br>Paranın Geçeceği Hesap                                                                                              | Bakiye<br>4.852.454,79 USD                                                                                                    | Hesap Değişi Kullanılabilir Baki 4.852.454,79 US Hesap Değişi                                                                                                    |
| Kaynak Hesap         DEMIR DEMIR - USD - Vadesiz         9142 -       i8 / ZİNCİRLİKUYU         Paranın Geçeceği Hesap         DEMFIRXX A.Ş TL - Vadesiz         9630 -       i5 / 1.LEVENT ★ | Bakiye<br>4.852.454,79 USD<br>Bakiye<br>250.137,54 TL                                                                          | <ul> <li>Hesap Değişi</li> <li>Kullanılabilir Baki</li> <li>4.852.454,79 US</li> <li>Hesap Değişi</li> <li>Kullanılabilir Baki</li> <li>2.303.727,04 T</li> </ul> |

- İBKB Detayları ekranında TCMB Satış Oranı %100.e kadar değiştirilebilir. Oranda değişiklik yapıldığında Devredilecek Tutar, otomatik olarak değişecektir.
- Borç ve Alacak Hesaplar otomatik Favori Hesaplar olarak gelir. Birden fazla hesap mevcut ise Hesap Değiştir butonu ile hesap değiştirilebilir.

#### DenizBank 🏘

## İBKB İşlemleri-İşlem Onayı

Bilgilerinizi kontrol ederek işleminizi onaylayınız.

| İBKB Detayları                                  |                                                                 |
|-------------------------------------------------|-----------------------------------------------------------------|
| Toplam Düzenlenecek İBKB Tutarı                 | 10,55 USD                                                       |
| TCMB Satış Oranı (%)                            | 40,00                                                           |
| TCMB'ye Devredilecek Tutar                      | 4,22 USD                                                        |
| TL Karşılığı                                    | 79,32 TL                                                        |
| Döviz Kuru                                      | 1 USD = 18.7953 TL 14:59:52                                     |
|                                                 |                                                                 |
| Hesap Bilgileri                                 |                                                                 |
| Kaynak Hesap                                    | 914: 368 / ZİNCİRLİKUYU / USD                                   |
| Paranın Geçeceği Hesap                          | 9630-: )5-355 / 1.LEVENT / TL                                   |
| İşlem Tarihi                                    | 18.01.2023                                                      |
|                                                 |                                                                 |
| (i) İBKB işleminizde işlem anındaki TCMB tarafı | ndan saatlik olarak yayınlanan kur bilgisi dikkate alınacaktır. |
| Düzenle                                         | İşlemi Onayla                                                   |

- Girilen bilgiler özet olarak gösterilir. Hatalı bir giriş var ise Düzenle butonu ile önceki sayfaya dönülerek işlem detaylarının düzeltmesi sağlanabilir.
- TCMB işlem kuru 10.00 11.00 12.00 13.00 14.00 15.00 saatlerinde güncellenmektedir. Bu sebeple işlem son onay ekranına geldiğinde saat değişikliği durumunda kur da güncellenmiş olacaktır.
- İşlemi Onayla tıklandığında İBKB düzenlenmiş olur.

#### DenizBank 🕸

Son sayfada Görüntüleme ekranından, İBKB ve Dekont yazdırma işlemi yapılabilir, bilgisayara kaydedilebilir, veya yazıcıdan çıktı alınabilir.

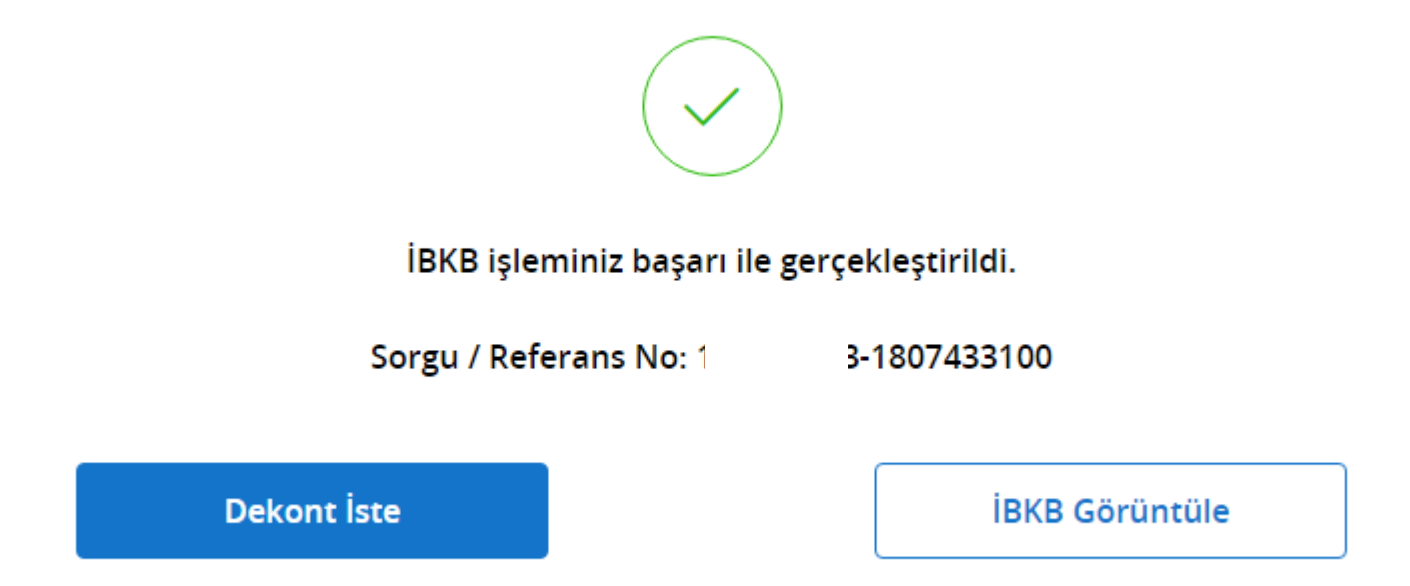

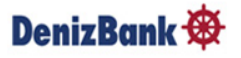

## **İBKB Düzenleme - Ödeme Tipi: Peşin**

- Henüz fiili ihracatı gerçekleşmeyen(Gümrük Beyannamesi Düzenlenmeyen) Peşin bedeller için ödeme tipi Peşin seçilir.
- Bedelin geliş şekli ve Döviz Cinsi seçilir.

| Son İşlemler                                                                                                    | Yeni İşlem                                                |
|----------------------------------------------------------------------------------------------------|-----------------------------------------------------------|
| Ödeme Tipi                                                                                                    |                                                           |
| Peşin                                                                                                    | ~                                                         |
| <ul> <li>Döviz Kazandırıcı Hizmet bedelleri için Peşin İBKB düzenlenmer<br/>bedelleri için bu işlem yapılmalıdır.</li> </ul> | nelidir. Henüz Gümrük Beyannamesi oluşmamış Peşin ihracat |
| Bedelin Geliş Şekli                                                                                                    |                                                           |
| Havale                                                                                                    | ~                                                         |
| Döviz Cinsi                                                                                                    |                                                           |
| USD                                                                                                    | ~                                                         |
| Döviz Kuru                                                                                                    | 1 USD = 18,7953 TL                                        |
| i BKB işleminizde işlem anındaki TCMB tarafından saatlik olarak                                                              | yayınlanan kur bilgisi dikkate alınacaktır.               |

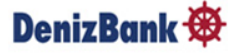

#### Gelen Havale Seçimi

#### Gelen Havale Seçimi

Venizbank 👿

|                  | _                |                  |                |                      |               |                |                |                  |            |
|------------------|------------------|------------------|----------------|----------------------|---------------|----------------|----------------|------------------|------------|
| Tarih Aralığı:   | 09               | 5/08/2022        |                | Ē                    | 01/02/2       | 2023           |                |                  | Ē          |
| Tutar Aralığı    | :                |                  |                | 0,00 USD             |               |                | 9.999.99       | 9.999.999,00     | USD        |
| Havale Refe      | eransı İle Ara   |                  |                |                      |               |                |                |                  | Q          |
| Düzenlenece      | k İBKB Tutar Gi  | riși             |                |                      |               |                |                |                  |            |
|                  |                  |                  |                |                      | 10,00         |                | Kay            | det              |            |
|                  | Havale<br>Tarihi | Havale Referansı | Tutar          | Bakiye               | Döviz<br>Tipi |                | Havale Am      | iri              |            |
| 0                | 30.01.2023       | 914223GH00004    | 30,00          | 19,00                | USD           |                | 13467          | ELIKA<br>/DE/BER | LIN,       |
| Havale Bil       | gileri           |                  |                |                      |               |                |                |                  |            |
| Havale<br>Tarihi | Havale Refera    | ansi             | Havale A       | miri                 |               | Döviz<br>Cinsi | İBKB<br>Tutarı |                  |            |
| 30.01.2023       | 914223GH00       | 0004             | STR.45 3/DE/BE | ZENE.<br>RLIN, 13467 | DORFER        | USD            | 10,00          | <u>DÜZENLE</u>   | <u>SIL</u> |
|                  | Toplam           |                  |                |                      |               |                | 10,00 USD      |                  |            |
|                  |                  |                  |                |                      |               |                | Deva           | m                |            |

- Gelen Havale Seçimi ekranında son 6 ayda firma hesabına gelen havaleler listelenir. Tarih ve Tutar aralığı düzenlenerek yada havale referansı girerek havalenin kolayca bulunması sağlanabilir.
- Düzenlenecek İBKB Tutarı girilerek Kaydet Tuşuna basılır.
- Peşin İBKB'lerde çoklu havale seçimine izin vermez. Her bir havale için Peşin İBKB düzenlenmesi gerekir.
- Havale girişi tamamlandıktan sonra Devam aksiyonu ile İBKB Detayları sayfasına geçilir.
- Sonraki İBKB Detayı ve İşlem Onayı ekranı fonksiyonları aynı şekilde ilerletilir.

## Son İşlemler İzleme

- > İBKB Düzenleme butonu seçildiğinde ilk olarak **Son işlemler** izlenir.
  - Gümrük Beyannamesi düzenlenen İBKB işlemleri İhracat Beyanname altında,
  - Henüz fiili ihracatı gerçekleşmeyen Peşin İBKB İşlemleri **Peşin** başlığı altında ayrı ayrı izlenir.
- Geçmişe dönük izleme son 24 aya kadar yapılabilir ve İBKB İzle başlığı altındaki ikona basıldığında geçmişte düzenlenen İBKB'ler de izlenebilir.

|                                   | DenizBank 🕸                            | ( <sup>†</sup> ) Çıkış   |
|-----------------------------------|----------------------------------------|--------------------------|
|                                   | İBKB Düzenleme                         | 😧 Favorilerim'den Çıkart |
| Son İşlemler                      | Yeni İşlem                             |                          |
| it                                | racat Beyanname Peşin                  |                          |
| Tutar Veya Referans ile Ara       | Q Son 1 Hafta ^ V Tüm Döviz Cinsleri V |                          |
| GB Tarihi Döviz Cinsi Alış Tutarı | Gelen Bedel Re Son 3 Ay                |                          |
| 17.01.2023 USD 20,00              | Son 6 Ay 914223EI0( Son 12 Ay          |                          |
| 16.01.2023 USD 10,00              | 914223EI0( Son 24 Ay                   |                          |

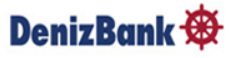

## Güncelleme ve İptal

- Düzenlenen İBKB için aynı gün saat 10:00-16:00 arasında güncelleme veya iptal yapılabilir.
- İptal edilecek işlem için, hesap bakiyesi uygun olmalıdır. 16:00 sonrası ya da farklı günlerde düzenlenen İBKB iptali için Şubenize başvurmanız gerekmektedir.

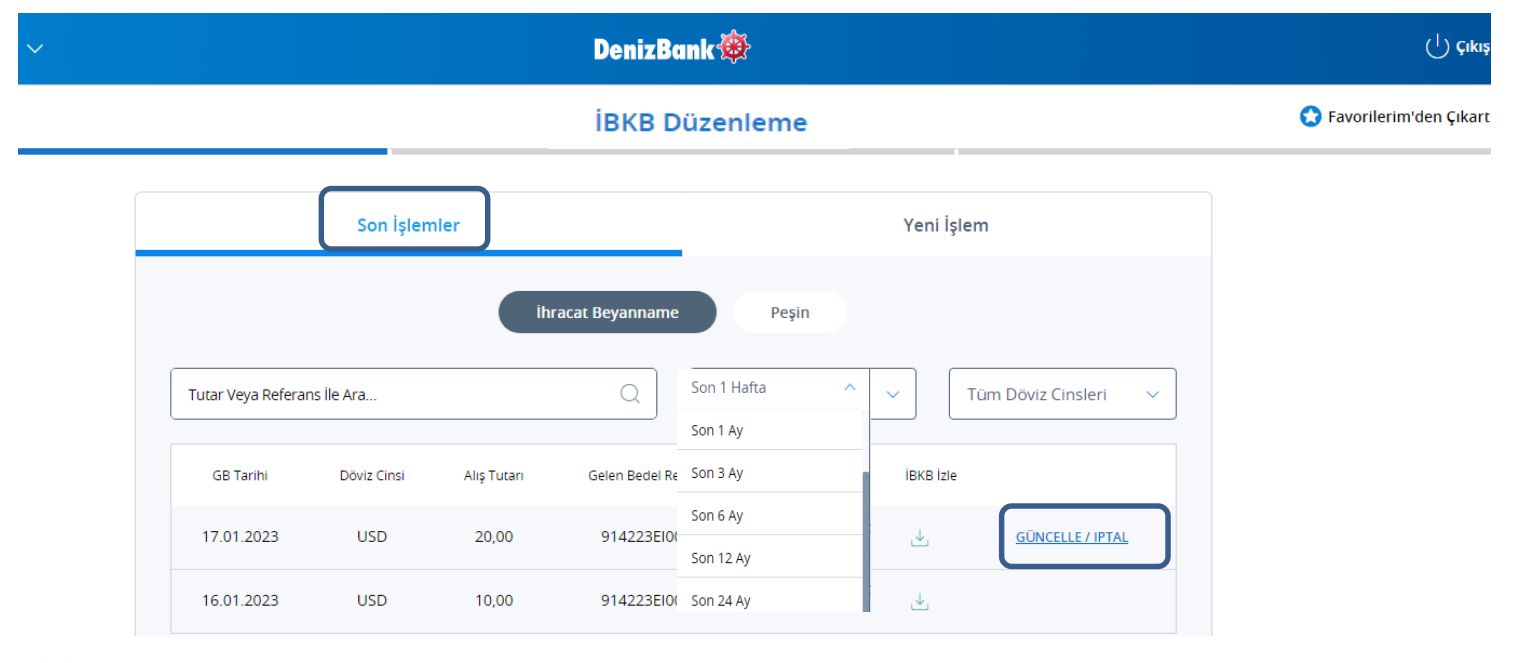

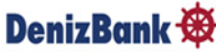

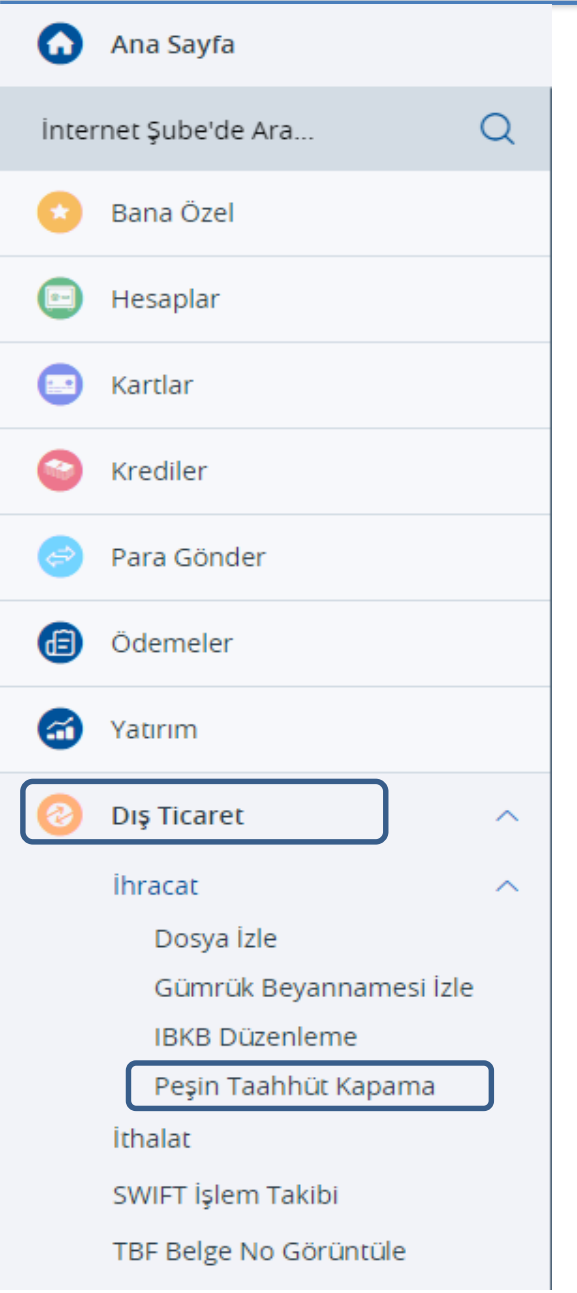

Peşin İhracat bedeli için İBKB düzenlendi ise fiili ihracat gerçekleştirildiğinde ilgili IBKB belgesini Gümrük beyannamesine bağlayarak Peşin Taahhüt Kapama işlemini gerçekleştirebilirsiniz. Bunun için Dış Ticaret Menüsü altında <u>Peşin Taahhüt Kapama</u> butonu seçilmelidir.

- Peşin İşlem Listesi ekranında son 6 ayda yapılan Peşin İBKB'ler listelenir. Referans veya Tutar girerek ya da Tarih aralığı düzenlenerek Peşin İBKB dosyasının kolayca bulunması sağlanabilir.
- Peşin İBKB işlemi, bedelin geliş şekli havale ise işlem yapılabilir. Diğer döviz geliş şekilleriyle (Nakit,Çek gibi) işlem yapılamaz, uyarı verilir.
- Peşin İBKB dosyası seçilir ve Devam tuşuna basılır.

Peşin Taahhüt Kapama

|              |                  |                  | Başlangıç Tarihi   | Bitiş Tarihi   |             |
|--------------|------------------|------------------|--------------------|----------------|-------------|
| Tutar Veya F | Referans İle Ara | (                | 05/08/2022         | 61/02/2023     | 3           |
|              | İBKB/Alış Tarihi | İBKB/Alış Tutarı | İBKB/Alış Bakiyesi | İBKB Referansı | Döviz Cinsi |
| 0            | 01.02.2023       | 10,00            | 10,00              | 302023EI00     | USD         |
| $\bigcirc$   | 30.01.2023       | 11,00            | 11,00              | 914223EI00     | USD         |
| 0            | 30.01.2023       | 11,00            | 11,00              | 914223EI00     | USD         |

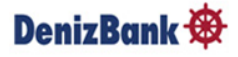

- Ekrana gelen Beyanname Listesinden ilişkilendirilmek istenen Gümrük Beyannamesi seçilir.
- Sümrük Beyanname sorgulama; GB ID No ile ,Taahhüt durumu seçilerek yada tarih aralığı girilerek yapılabilir.
- Son olarak **Havale Ekle** butonuna tıklandığında Peşin İBKB Dosyası ile ilişkili havale seçilir.

Peşin Taahhüt Kapama

| eyannan  | ne Listesi      |               |           |             |                       |                       |         |                               |
|----------|-----------------|---------------|-----------|-------------|-----------------------|-----------------------|---------|-------------------------------|
| Beyannar | me Listesinde A | ra            |           | Q (         | Taahhüt Durui<br>Açık | mu Başlangıç Tari     | hi<br>🛱 | Bitiş Tarihi<br>01/02/2023 টি |
|          | GB Tarihi       | GB ID No      | GB Tutarı | GB Bakiyesi | Döviz Cinsi           | Bedel Getirme Son Gün | Ülke    | Taahhüt Durumu                |
| 0        | 17.08.2022      | 22210300EX000 | 72.030,05 | 71.922,78   | USD                   | 14.02.2023            | IQ      | Açık                          |

Havale Ekle

#### DenizBank 🏘

Gelen Havale Seçimi ekranında Peşin İBKB Dosyası ile ilişkili havale seçildikten sonra Düzenlenecek İBKB Tutarı girilerek Kaydet Tuşuna basılır.

Havale Tarihinden önceki tarihli bir Beyanname seçildiyse işleme izin vermez, uyarı verir.
 (Uyarı: Havale Tarihinden önceki tarihli bir Beyanname Peşin kapamada kullanılamaz. Şubeye Başvurunuz.)

> Havale girişi tamamlandıktan sonra **Kapat** aksiyonu ile İBKB İşlem Detayının olduğu ekrana geçilir.

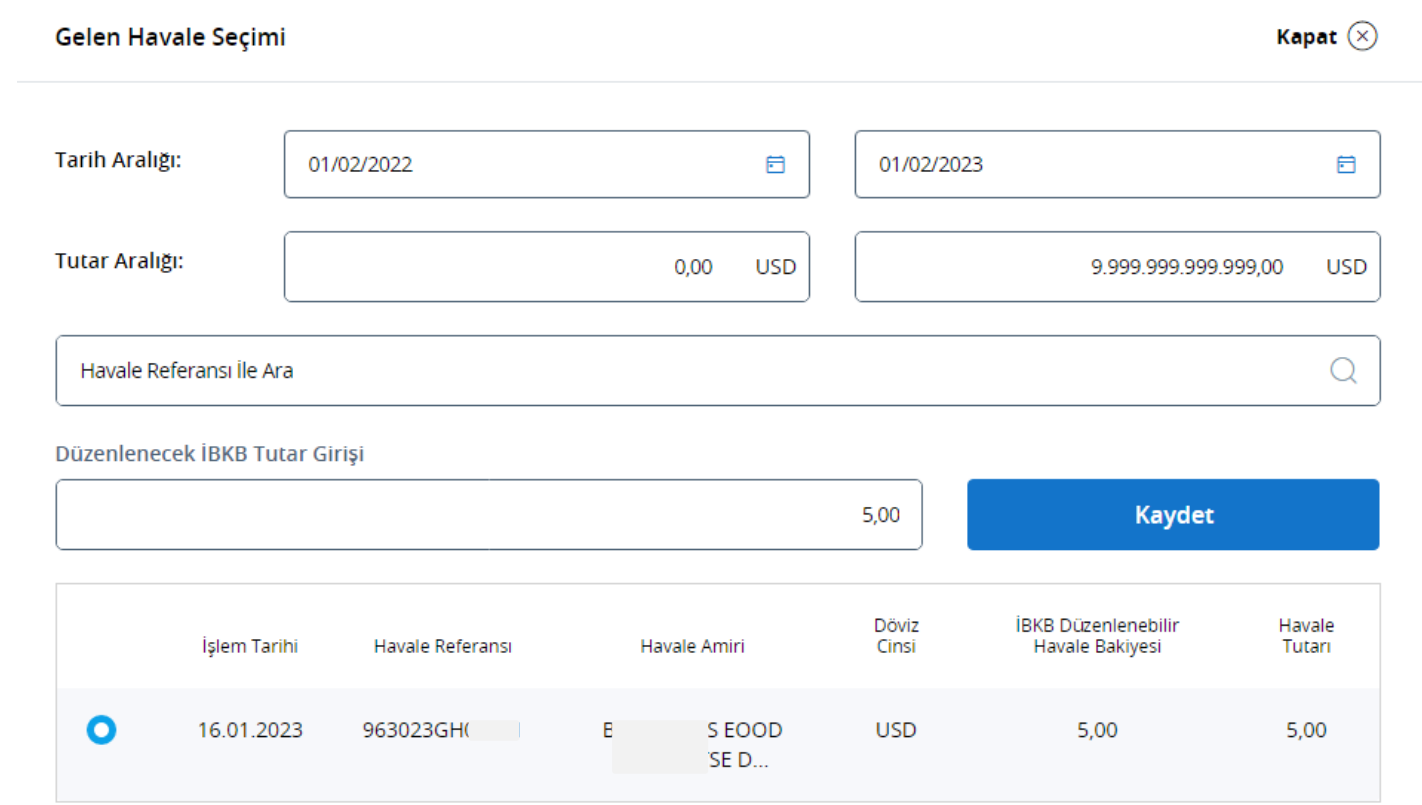

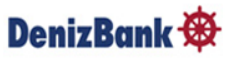

- **Devam** aksiyonu ile işleme devam edilir. Bu aşamada düzenle veya sil yapılabilir.
- Fakat İşlem tamamlandığında ve İBKB oluştuğunda herhangi bir iptal veya düzenleme yapılması istenirse şubeye başvurulmalıdır. Devam Tuşuna basıldığında ilgili uyarı da çıkacaktır.

| İBKB İşlem Detayı |                  |               |   |                 |                |                |                |            |
|-------------------|------------------|---------------|---|-----------------|----------------|----------------|----------------|------------|
| İşlem Tarihi      | Havale Referansı | GB ID No      |   | Havale Amiri    | Döviz<br>Cinsi | İBKB<br>Tutarı |                |            |
| 01.02.2023        | 963023GH         | 23210300EX000 | G | D BUL.<br>SOFIA | USD            | 5,00           | <u>DÜZENLE</u> | <u>SIL</u> |
|                   | Toplam           |               |   |                 |                | 5,00 USD       |                |            |

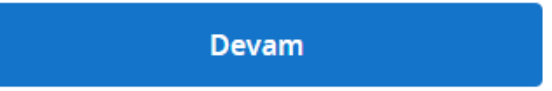

#### Peşin Taahhüt Kapama İşlem Onayı

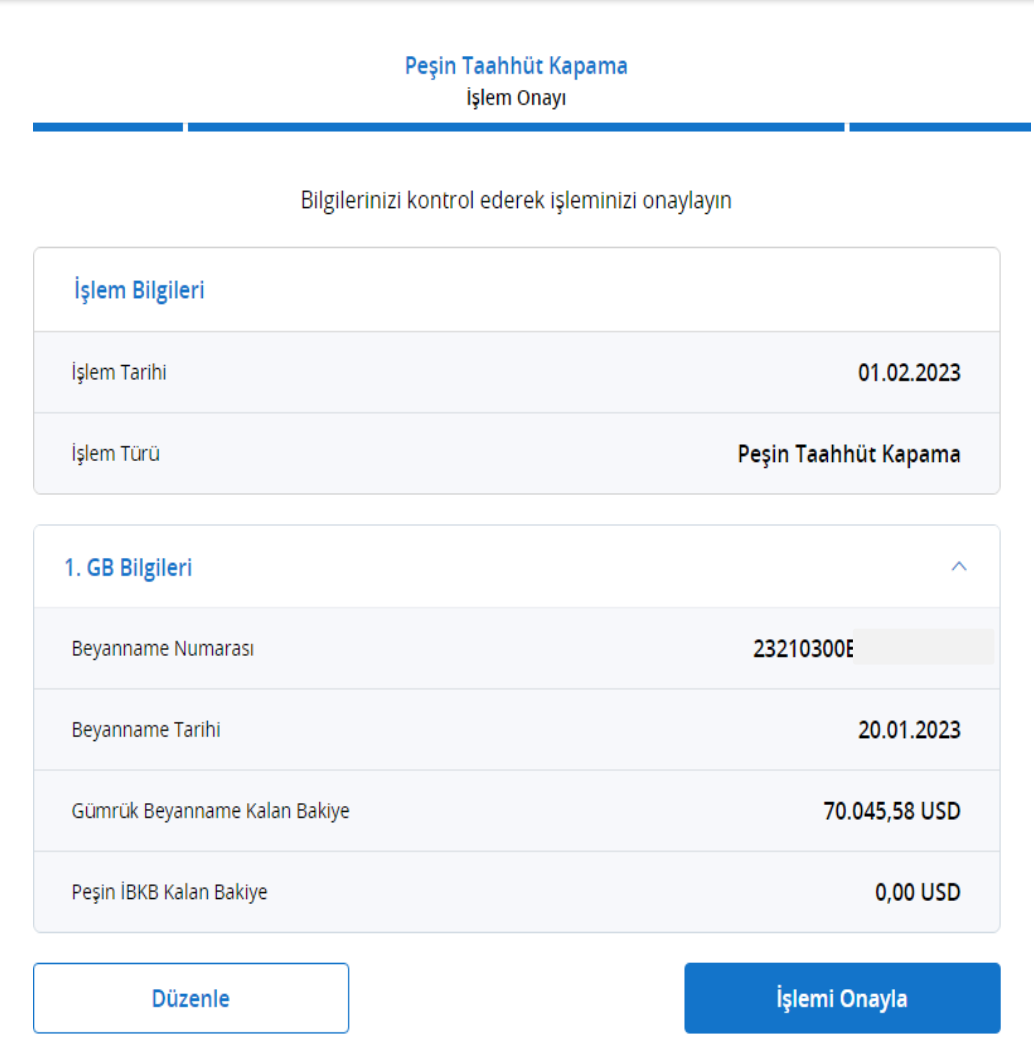

- Peşin Taahhüt Kapama İşlem Onayı ekranında Bağlanan Gümrük Beyanname Bakiyesi ve Peşin İBKB Dosyasının Bakiyesi izlenir.
- İşlemi Onayla aksiyonu ile işleme devam edilir.

#### İBKB İşlemleri-İBKB ve Dekont Görüntüleme

- Son sayfada Gümrük Beyanname ile ilişkilendirilen Peşin İBKB'nin oluştuğu bilgisi verilir.
- İBKB Görüntüle tıklandığında İBKB, görüntülenebilir, yazdırma işlemi yapılabilir, bilgisayara kaydedilebilir, veya yazıcıdan çıktı alınabilir.

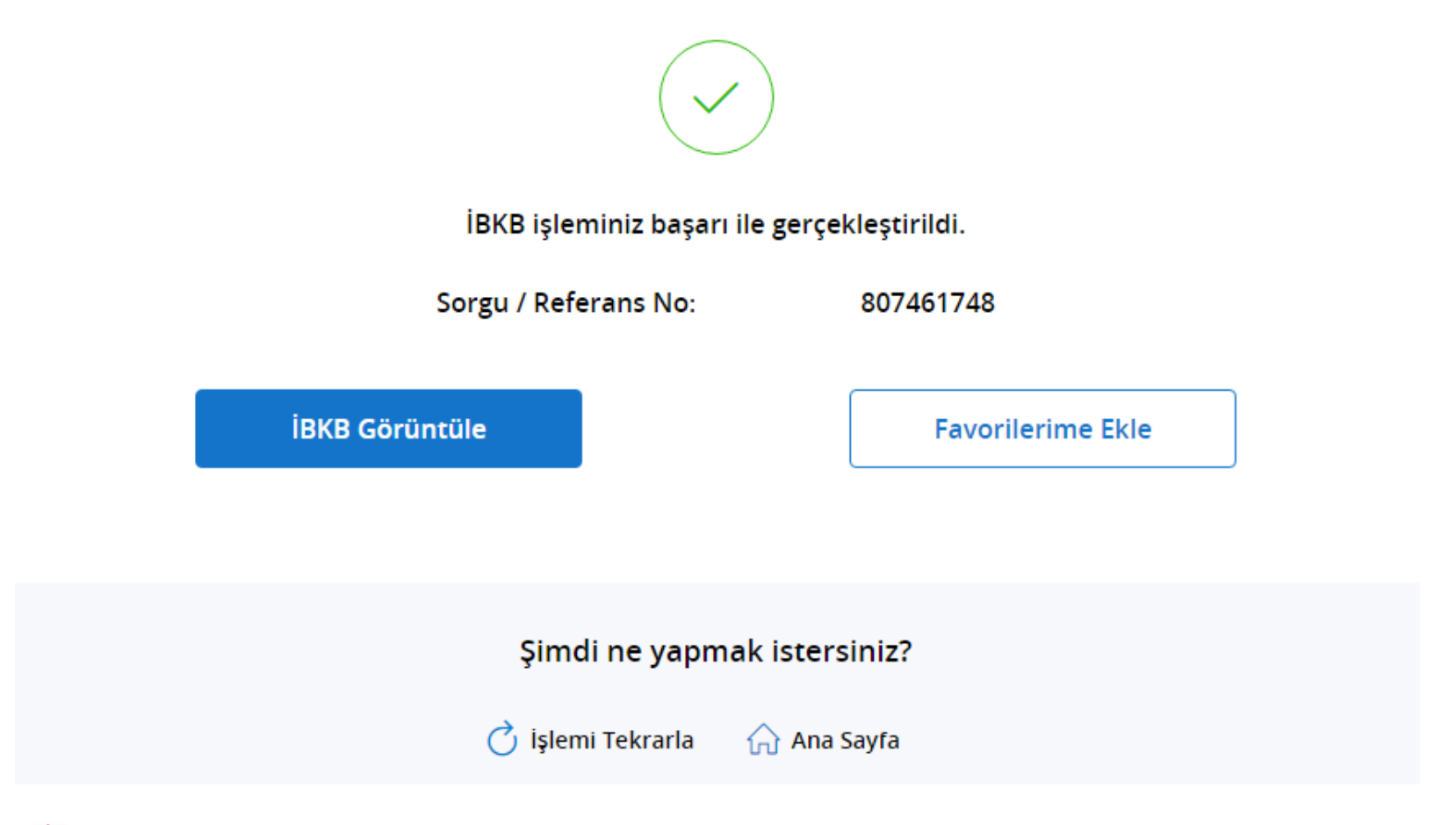

#### DenizBank 🏶

- İBKB düzenleme ve Peşin Taahhüt Kapama işlemlerini İnternet Bankacılığı üzerinden yapabilmek için Şubenize başvurarak yetki tanımlamasının yapılması gereklidir.
- İBKB Düzenleme menüsünden 10:00- 16:00 saatleri arasında USD, EUR, GBP, RUB, CHF, NOK, DKK, SEK, AUD, CAD, JPY döviz cinsinden İBKB işlemleri gerçekleştirebilir.
- Gümrük Beyannamesi ile aynı döviz cinsinden olmayan havalelere ve kambiyo ihbarı yapılmış ya da kapalı gümrük beyannamelerine İBKB düzenlenebilir.
- Aynı gün 16:00 sonrası ya da farklı günlerde düzenlenen İBKB iptali için Şubenize başvurmanız gerekmektedir.
- Aynı gün yada farklı gün Peşin Taahhüt Kapamalarının iptal ya da güncellemeleri için şubenize başvurmanız gerekir.
- Internet Bankacılığından İBKB düzenlenebilmesi için ihracat bedelinin Swift Transferi olarak gelmiş olması gerekir. Diğer ödeme şekilleri ile (Kredi Kartı, Efektif, Çek vb.) İBKB düzenlenme/Peşin Taahhüt Kapama işlemleri için şubeye başvurulmalıdır.
- TCMB'ye döviz satışı, İBKB tutarının %40'ından daha yüksek bir oranda girilerek, gerçekleştirilebilir.

#### DenizBank 🏶

# **TEŞEKKÜR EDERİZ**

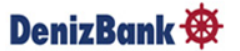